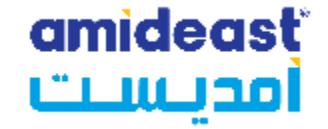

# Registering for a TOEIC IP Listening and Reading Online Test on the Amideast Website: Saudi Arabia

Amideast March 2024

#### amideasť أمديست

# 1. Get Started

Goto

https://apply.amideast.org/ksa\_sales/

The page looks like this

| amideast <sup>.</sup><br>أمديست                                                   |                                                                                                    | EPA               | ETS<br>Preferred<br>Associate           |
|-----------------------------------------------------------------------------------|----------------------------------------------------------------------------------------------------|-------------------|-----------------------------------------|
|                                                                                   | Home AMIDEAST                                                                                                    | <u>Contact Us</u> | <u>Log In My Cart (0)</u>               |
| Home<br>Login<br>Test Registration<br>Other Products<br>Information<br>Contact Us | Welcome to AMIDEAST/ Saudi Arabia Test Registrat         From this page, you will be able to:         * See which tests are available         * Check schedules and register for your test(s)         * Purchase test preparation materials         Create your User Profile       View and Purchase Test Prep at Visit Our Office to Complete Your Transaction | tion and Produ    | ct Purchase Page<br>Register for a Test |

## 2. Click on "Test Registration"

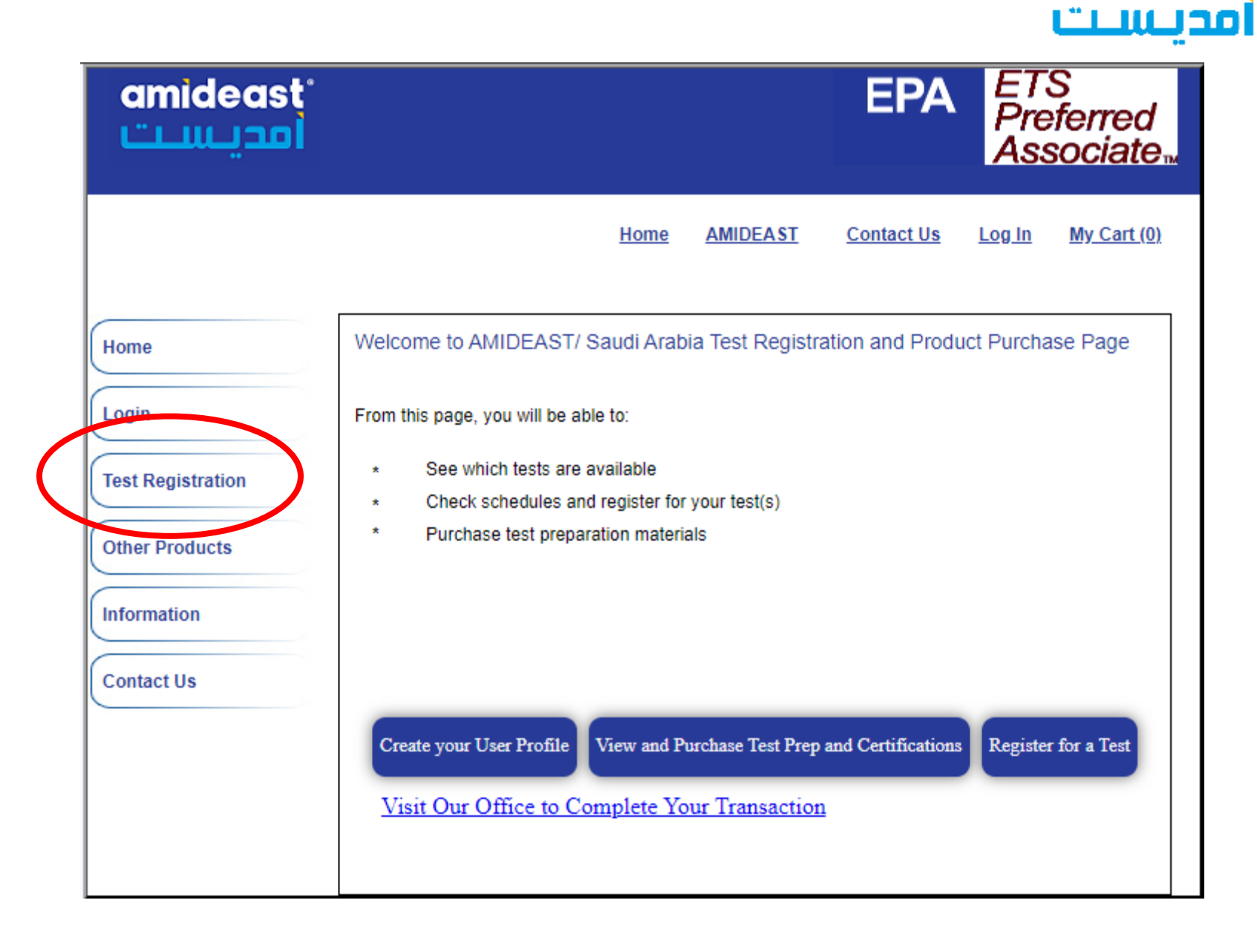

amideast

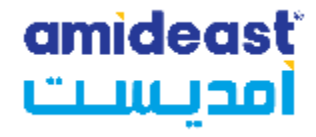

3. Select a date range to see available test dates

| me           | Find an Available Te   | est Se | eat     |         |         |        |       |        |             |      |
|--------------|------------------------|--------|---------|---------|---------|--------|-------|--------|-------------|------|
|              | To see if an open seat | is ava | ilable  | for a   | test, f | follov | v the | ese ti | hree steps. |      |
| Jin          | Select a Date          |        |         |         |         |        |       |        |             |      |
|              | Some Tests may not b   | e offe | red or  | n all p | ossib   | le da  | tes.  |        |             |      |
| Registration |                        | _      |         |         |         |        |       |        |             | <br> |
|              | From:                  |        |         |         |         | *      |       |        |             |      |
| er Products  | Until:                 |        |         | М       | arch    | 1      |       |        |             |      |
|              |                        | Γ      | Marc    | h       | ~       | 20     | 24 \  | ~      |             |      |
| rmation      | Select a Test Locatio  | Sun    | Mon     | Tue     | Wed     | Thu    | Fri   | Sat    |             |      |
|              | Choose a Location.     | 25     | 26      | 27      | 28      | 29     | 1     | 2      |             |      |
| tact Us      |                        | 3      | 4       | 5       | 6       | 7      | 8     | 9      |             | <br> |
|              | Location: (Hold the    | d 10   | 11      | 12      | 13      | 14     | 15    | 16     | ation)      |      |
|              | All                    | 17     | 18      | 19      | 20      | 21     | 22    | 23     |             |      |
|              | Riyadh                 | 24     | 25      | 26      | 27      | 28     | 29    | 30     |             |      |
|              | Saudi Arabia           | 31     | 1       | 2       | 3       | 4      | 5     | 6      |             |      |
|              |                        | Toda   | iy: 3/3 | 26/20   | )24     |        |       |        |             |      |

Choose a test type. All types will appear in the drondown helow

4. Click "Show Test and Seat Availability"

| amideast<br>أمديست | EPA ETS<br>Preferred<br>Associate                                                                                                    |
|--------------------|----------------------------------------------------------------------------------------------------|
|                    | Home AMIDEAST Contact Us Log In My Cart (0)                                                                                                    |
| Home               | Find an Available Test Seat<br>To see if an open seat is available for a test, follow these three steps,                                                                                                    |
| Login              | Select a Date<br>Some Tests may not be offered on all possible dates                                                                                                    |
| Test Registration  | From: Today                                                                                                    |
| Other Products     | Until:                                                                                                    |
| Information        | Select a Test Location                                                                                                    |
|                    | Riyadh<br>Saudi Arabia                                                                                                    |
|                    | Select a Test.<br>Choose a test type. All types will appear in the dropdown below.                                                                                                    |
|                    | Test: (Hold the Ctrl key to select more than one test)<br>Miscellaneous Proctoring Services 450 SAR<br>TOEIC Mawhiba 220 SAR<br>CLEP/DSST Proctoring 450 SAR<br>TOEFL ITP SAR 600<br>TOEFL Junior Listening & Reading 250 SAR |
|                    | Show Test and Seat Availability Check for Seat Availability The following Dates are offered for your selected test. Note: The seat you request will not be reserved until after you have made your payment.                   |
|                    | Continue Shopping Add to Cart                                                                                                    |

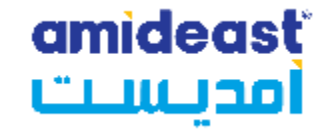

5. Choose your test by date and time, then click "Add to Cart"

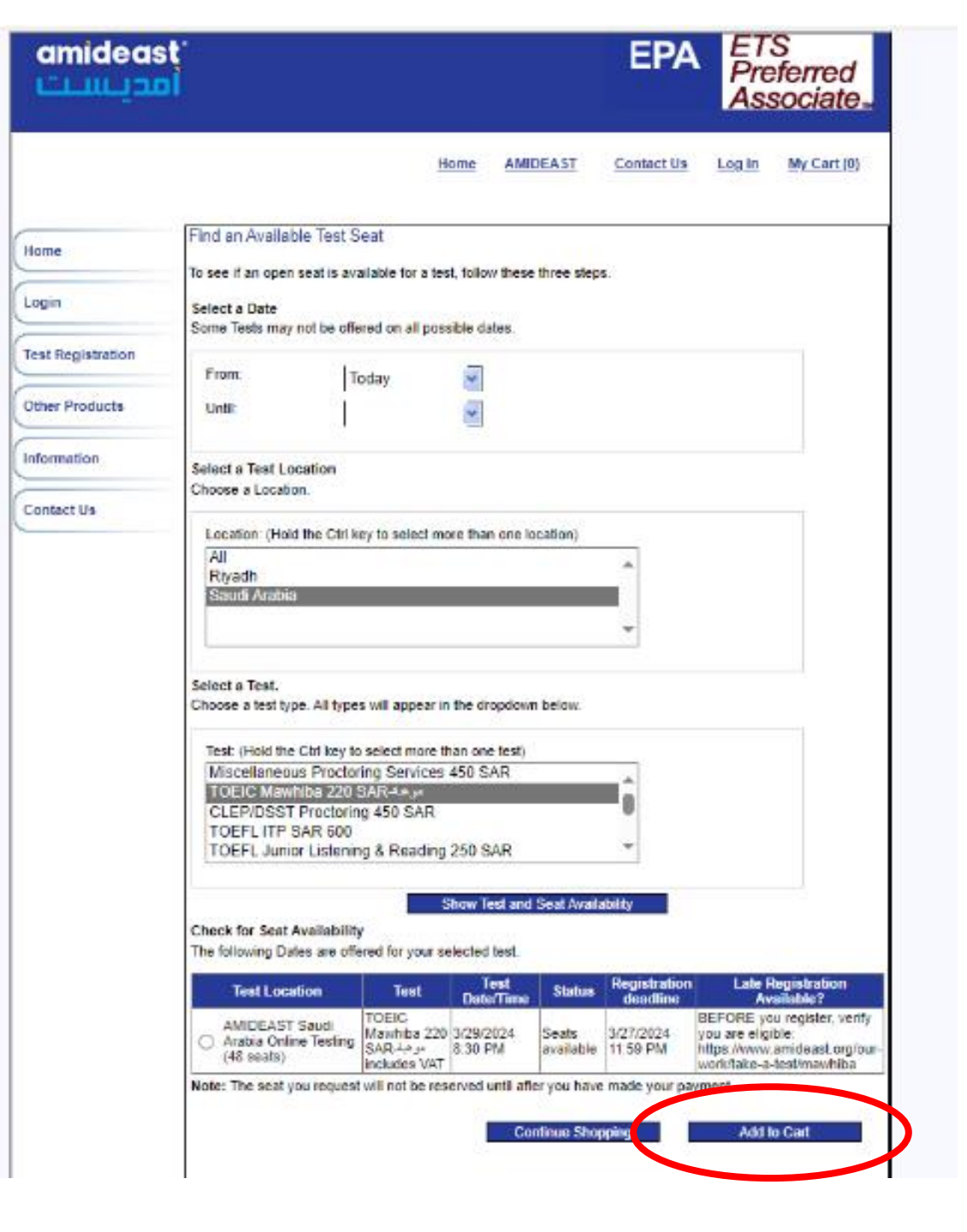

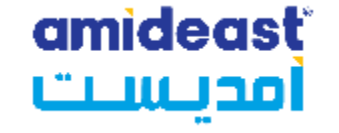

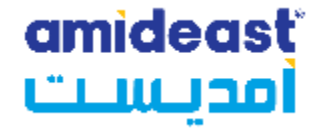

6. You will get a notification that the product has been added. Click "OK"

| Message from webpage                              | × |
|---------------------------------------------------|---|
| The product has been added to your shopping cart! |   |
| ОК                                                |   |

11. You will now need to create an account.

(click Log In at the top if needed to reach this page)

|                   | Home AMIDEAST Contact Us Log In My Cart (1                                                                                                    |
|-------------------|----------------------------------------------------------------------------------------------------|
| Ноте              | Click here to create an account.                                                                                                    |
| Login             | If you already have an account, log in below. Please use the email address that you used when you created your account. If you need help, please click below on Login Assistance. |
| Test Registration | Login ID/Profile ID:                                                                                                    |
| Other Products    | Password:                                                                                                    |
| Information       | Login                                                                                                    |
| Contact Us        | Login Assistance?                                                                                                    |

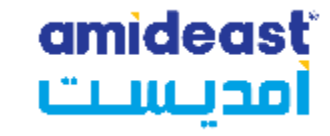

**12.** Complete the information and then select "Create Account"

Your name must be written in English in order for the test to launch.

| Home              | NewA<br>Fill in th | ccount<br>einformation below to beg | in the registration process.       |
|-------------------|--------------------|-------------------------------------|------------------------------------|
| Login             |                    |                                     |                                    |
|                   | •                  | Email Address :                     | **note this will be your login ID. |
| Test Registration | •                  | Password:                           |                                    |
| Other Products    | -                  | Con firm Password:                  |                                    |
|                   | •                  | Security Question                   | ×                                  |
| Information       | -                  | Answer                              |                                    |
| Contact Us        | -                  | Gender:                             | ○ Female ○ Male                    |
| Contact Us        | · ·                | FirstName:                          |                                    |
|                   |                    | Middle Initial:                     |                                    |
|                   | -                  | LastName:                           |                                    |
|                   | -                  | Date of Birth<br>(mm-dd-yyyy):      | ×                                  |
|                   | -                  | Native Language:                    | v                                  |
|                   | -                  | Native Country.                     | Y                                  |
|                   | -                  | Mailing Address Line 1:             |                                    |
|                   |                    | Mailing Address Line 2:             |                                    |
|                   | -                  | City                                |                                    |
|                   |                    | State:<br>(U.S.only)                |                                    |
|                   |                    | Province:<br>(non-U.S.only)         |                                    |
|                   | •                  | Zip/Postal Code :                   |                                    |
|                   | •                  | Coun try:                           |                                    |
|                   | •                  | Phone Number:                       |                                    |
|                   |                    | G                                   | eate Account Cance I               |
|                   |                    |                                     | Login Assistance?                  |
|                   |                    |                                     |                                    |

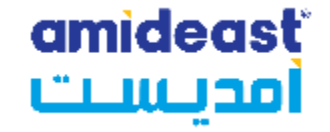

## VERY IMPORTANT

Carefully check these fields to avoid missed exams/delays scores

#### EMAIL – THIS IS WHERE YOUR CONFIRMATION WILL BE SENT. CHECK IT CAREFULLY!

#### NAME; USE THE FIRST NAME AND LAST NAME YOU WANT ON THE SCORE ROSTER. CHECK THE SPELLING.

| First Name: |  |
|-------------|--|
|             |  |
| Last Name:  |  |

The name on the profile must be the person testing – **the registration will only be valid for the person listed above.** 

There will be a place to enter a different billing name, if needed.

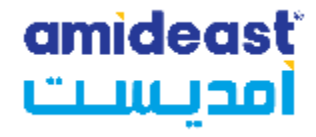

AMIDEAST Contact Us Log Off My Account My Cart (2) Home

13. After creating your account, go to your cart again

| Home              | Welcome to AMIDEAST/ Saudi Arabia Test Registration and Product Purchase Page                                |
|-------------------|----------------------------------------------------------------------------------------------------|
| Test Registration | From this page, you will be able to:                                                                         |
| Other Products    | <ul> <li>* See which tests are available</li> <li>* Check schedules and register for your test(s)</li> </ul> |
| Information       | * Purchase test preparation materials                                                                        |
| Contact Us        |                                                                                                    |
|                   | Purchase Products<br>and Other material Register for Test                                                    |
|                   | Visit Our Office to Complete Your Transaction                                                                |

### **14.** You should see:

✓ 1 test

|                | Home AMIDEA                                                                                                    | <u>ST Contact Us Log</u> | Off My Account M |
|----------------|----------------------------------------------------------------------------------------------------|--------------------------|------------------|
|                |                                                                                                    |                          |                  |
|                |                                                                                                    |                          |                  |
| Remove<br>Item | Item Description                                                                                                    | Unit Price               | Qty Tot          |
| x              | Test: Remote Proctoring - TOEIC Mawhiba 220 SAR-سوهبة<br>Test Date: Mar 29 2024 8:30PM<br>Test Center: AMIDEAST Saudi Arabia Online Testing (48<br>seats) | \$58.67                  | \$58.67          |
|                |                                                                                                    |                          |                  |
|                |                                                                                                    |                          |                  |

amideast

أمديست

15. If you paid by bank transfer and received voucher codes, enter them here! Enter one voucher code for each product.

If you don't have vouchers, click "Proceed to Checkout"

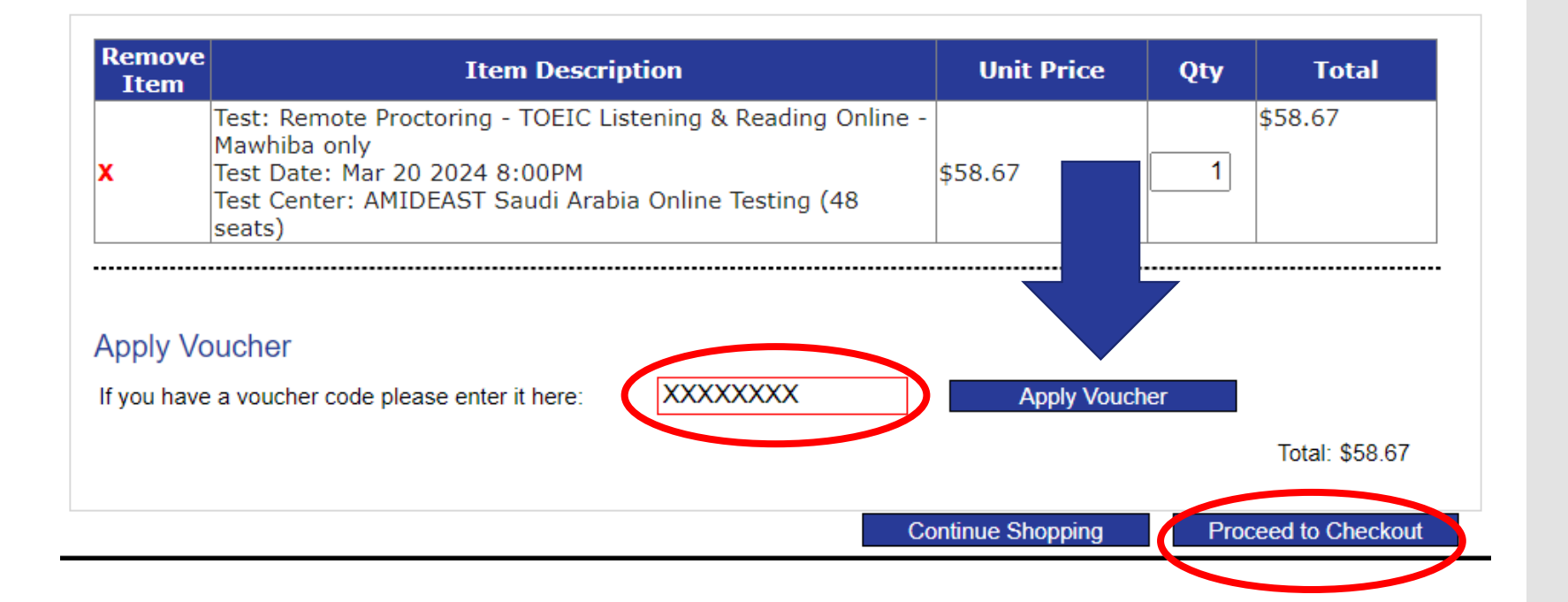

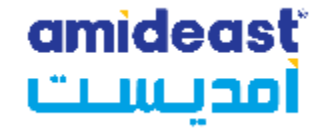

16. If you entered vouchers, your total should be \$0.00. You can now click "Proceed to Checkout"

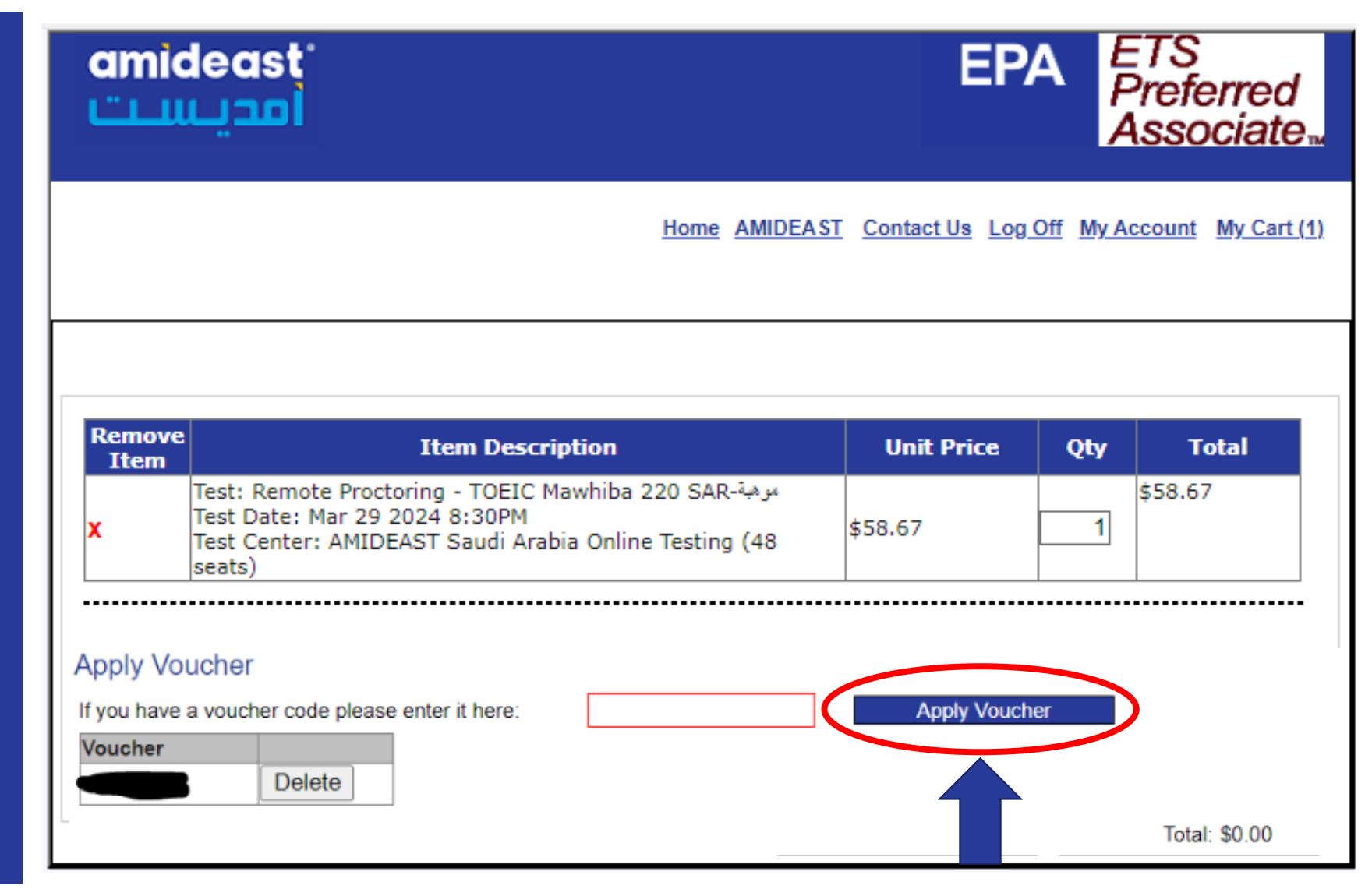

17. Complete your personal information and then click "Reserve Seat(s)"

DOUBLE CHECK YOUR NAME AND EMAIL

amideast וסבע UTIEL FLOURCES Personal Information Information Gender Female 
 Male \* First Name: Contact Us Middle Initial: \* Last Name: \* Date of Birth ¥ (month,day,year): \* Native Language: Arabic - Saudi Arabia  $\sim$ \* Country of Origin: Saudi Arabia V Contact Information: \* Mailing Address Line 1: Mailing Address Line 2: \* City: State: V (U.S. only) Province: (non-U.S. only) \* Zip/Postal Code: \* Country: \* Email Address: \* Daytime Phone: Reserve Seat(s) Continue Shopping

18. If you are using vouchers, you need to enter them again. Sorry!

| Remove<br>Item | Item Description                                                                                                    | Unit Price | Qty | Total  |
|----------------|----------------------------------------------------------------------------------------------------|------------|-----|--------|
| x              | Test: Remote Proctoring - TOEIC Listening & Reading Online -<br>Mawhiba only<br>Test Date: Mar 20 2024 8:00PM<br>Test Center: AMIDEAST Saudi Arabia Online Testing (48<br>seats)<br>Voucher Applied: 8C8F0C11 (-\$58.67) | \$58.67    | 1   | \$0.00 |

#### Apply Voucher

Voucher

If you have a voucher code please enter it here:

Delete

Apply Voucher

Total: \$0.00

19. If you are paying by credit card, enter your billing information here.

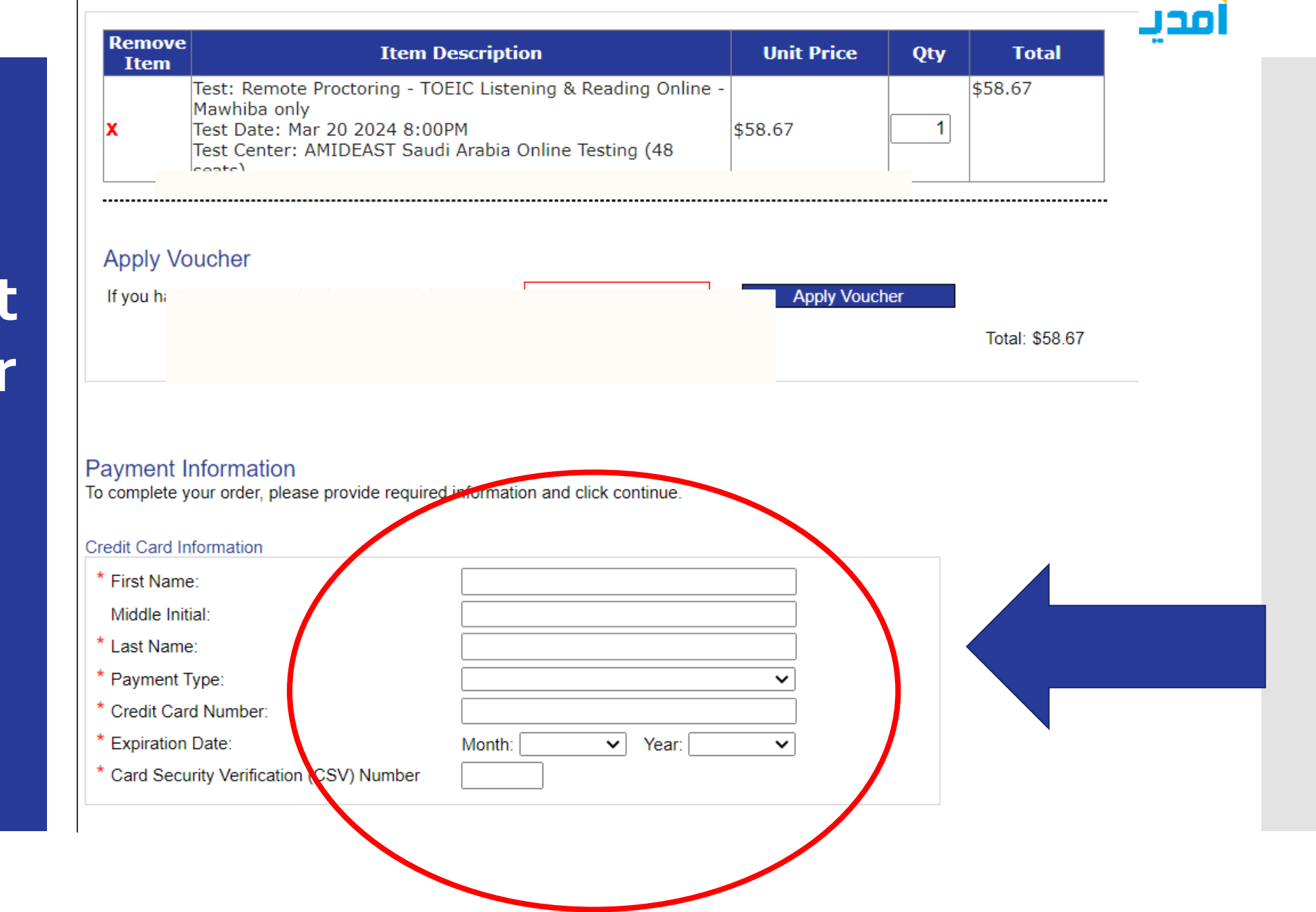

easť

### amideasť أمديست

20. Scroll to the bottom of the page. Enter in the grade you will be in next year, your National ID, and your country.

YOUR NATIONAL ID IS VERY IMPORTANT – DOUBLE CHECK IT

Then read and Agree to the Terms and Conditions.

| *National ID                                  |  |  |
|-----------------------------------------------|--|--|
| Billing Address                               |  |  |
| Address Line 1:     Address Line 2:     City: |  |  |
| State: (U.S. only) Province: (non-U.S. only)  |  |  |
| * Zip/Postal Code:                            |  |  |
| * Country:                                    |  |  |

#### Terms and Conditions:

By completing and submitting this application form, you are agreeing to all terms and conditions required to p that fees are nonrefundable if you cancel testing within ten business days of the test date or fail to arrive at the before the test date, a partial (50%) refund can be provided. If a test is cancelled by English4Success AMIDEA cancelled in there are fewer than five candidates enrolled for an administration at that site.

I Agree I Disagree

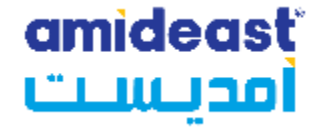

### 21. Click "Continue"

|      | <br> |   |
|------|------|---|
|      |      |   |
|      |      |   |
|      |      |   |
|      |      |   |
|      |      |   |
| <br> | <br> | • |
|      |      |   |
| <br> | <br> |   |
|      |      |   |
|      |      |   |
|      |      |   |

pplication form, you are agreeing to all terms and conditions required to participate in TOEIC Speaking & Writing test administrations. You are aware ancel testing within ten business days of the test date or fail to arrive at the test center in time to be tested. If you cancel your testing more than ten day refund can be provided. If a test is cancelled by English4Success AMIDEAST, you will receive a full refund. You are also aware that a test site may be candidates enrolled for an administration at that site.

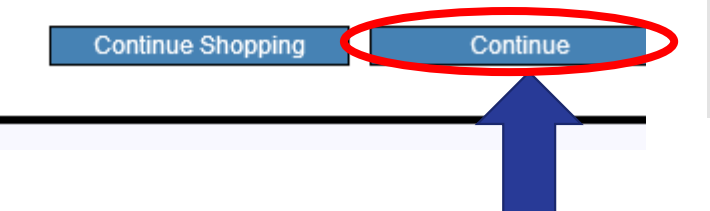

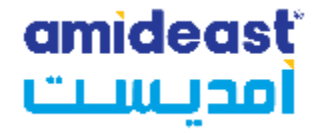

22. You should reach this confirmation screen.

|                   | Iging Cultures<br>Iding Understanding<br>AST EDUCATIONAL AND TRAINING SERVICES, INF |
|-------------------|-------------------------------------------------------------------------------------|
|                   | Home AMIDEAST Contact Us Log Off My Account My Car                                  |
| Home              | Thank you for your order. You will receive an email with details shortly.           |
| Test Registration | Please contac <u>REG-SAUDI@AMIDEAST.ORG</u> with any questions.                     |
| Other Products    | AMIDEAST                                                                            |
| Information       |                                                                                     |
| Contact Us        |                                                                                     |

### **IMPORTANT!**

• Check your email right away to be sure you received the confirmation email.

amideasť

امدىسىت

- If you didn't get the confirmation email, contact <u>reg-Saudi@amideast.org</u> right away with your name and the email you entered during registration so we can assist you.
- Contact us if the name of the test taker does not appear correctly. For multiple individuals in a family, be sure you created separate profiles for them.
- You can't test without the information in the confirmation email, so be sure to check for it now.

You have completed your test registration.